Las instrucciones para poder usar Autofirma en Mac son las siguientes:

- 1- Utilizar Safari (NO Firefox) para acceder a páginas que nos pidan el certificado digital.
- 2- Descargar e instalar Java para Mac desde el enlace: <u>https://javadl.oracle.com/webapps/download/AutoDL?BundleId=235718\_2787e4a52324</u> <u>4c269598db4e85c51e0c</u>
- 3- Descargar e instalar Autofirma: https://estaticos.redsara.es/comunes/autofirma/currentversion/AutoFirma\_Mac.zip
- 4- Instalar el certificado digital del usuario en el "Acceso a Llaveros" de Macos (Keychain Access en inglés). Para ello nos situamos sobre el certificado digital con el ratón, hacemos click en el botón derecho y seleccionamos "Abrir con..." y luego "Acceso a llaveros". Tras esto ya está instalado en el sistema.

|                                   |                                  | Certifican |
|-----------------------------------|----------------------------------|------------|
| 🕺 Acceso a Llaveros (por omisión) | Abrir<br>Abrir con               | RELLO      |
| App Store<br>Otra                 | Trasladar a la papelera          | 92X.cer    |
|                                   | Obtener información<br>Renombrar |            |

Para consultas relacionadas con el Certificado Digital de la FNMT en Mac, recomendamos visite las siguientes páginas:

- Exportación, Importación y Eliminación de los Certificados Exportación, Importación y Eliminación de los Certificados: <u>https://www.sede.fnmt.gob.es/preguntas-</u> <u>frecuentes/exp-imp-y-elim-de-certificados</u>
- Preguntas frecuentes (FAQ): <u>https://www.sede.fnmt.gob.es/preguntas-</u> <u>frecuentes/android-mac</u>

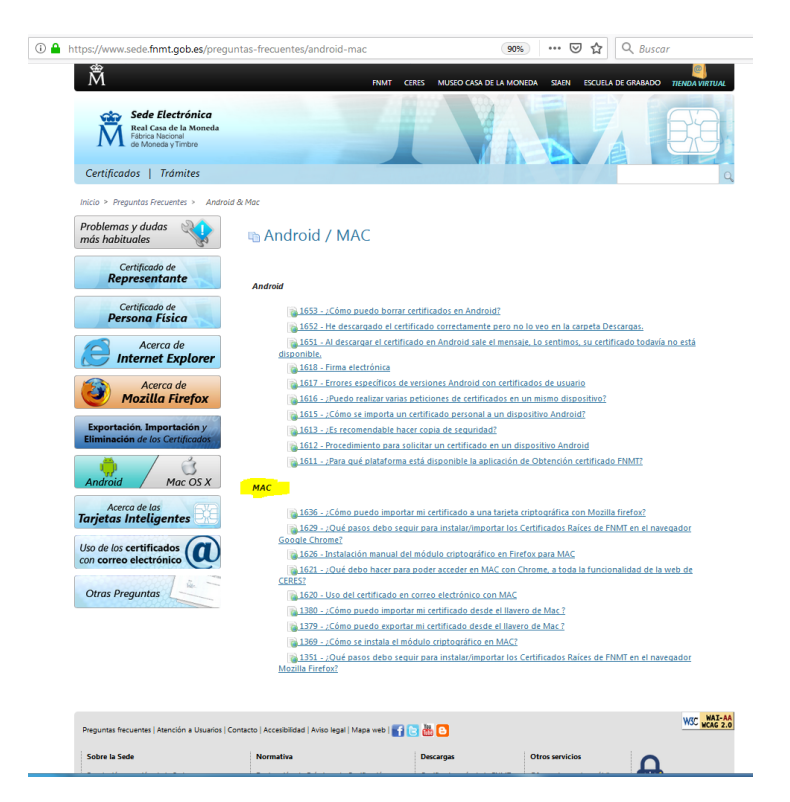